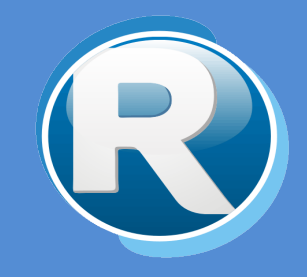

# RENTAS JUJUY – CERTIFICADO DE PAGO

## PARA CONTRIBUYENTES

Dirección Provincial de Rentas Secretaría de Ingresos Públicos Ministerio de Hacienda - Gobierno de Jujuy

Casa Central: Lavalle 55 - San Salvador de Jujuy (4600) - Jujuy - Argentina Teléfono: 0388 - 4221383 y Líneas Rotativas

## Contenido

| 1. | Objetivos                                                          |
|----|--------------------------------------------------------------------|
| 2. | Funciones del Sistema de Certificado de Pago por Clave Fiscal2     |
| 3. | Ingresar al Sistema de Certificado de Pago por Clave Fiscal2       |
| 4. | Opciones4                                                          |
|    | Solicitud de CERTIFICADO DE PAGO - INMOBILIARIO4                   |
|    | Consulta de Certificado de Pago desde Servicios con Clave Fiscal   |
|    | Consulta de Certificado de Pago desde Servicios sin Clave Fiscal10 |

## 1. Objetivos

El presente documento tiene como objetivo brindar una guía para el uso y manejo de la herramienta web **Certificado de Pago** en **Clave Fiscal**, el mismo consiste en la explicación de las opciones disponibles y el modo de uso de las mismas.

## 2. Funciones del Sistema de Certificado de Pago por Clave Fiscal

El Sistema de Certificado de Pago de Cedula Virtual permite realizar las siguientes opciones:

- ✓ Tramitar certificado de pago
- ✓ Consultar certificado de pago desde Servicios con Clave Fiscal
- ✓ Consultar certificado de pago desde Servicios sin Clave Fiscal

### 3. Ingresar al Sistema de Certificado de Pago por Clave Fiscal

Para acceder al Sistema Web de Cedula Virtual debe ingresar a la página <u>https://www.rentasjujuy.gob.ar/cedulavirtual/</u> como se muestra a continuación:

| DIRECCIÓN PROVINCIAL DE<br>RENTAS | Gobierno de JUJUY<br>Ministerio de Hacienda<br>y Finanzas                                                                                     |
|-----------------------------------|----------------------------------------------------------------------------------------------------|
| Pregun<br>Manua                   | Clave Fiscal<br>Usuario/CUIT:<br>Contraseña:<br>Identificador:<br>Contraseña:<br>Identificador:<br>Identificador:                             |
|                                   | Text Block                                                                                                    |
|                                   | Dirección Provincial de Rentas -<br>Lavalle 55 - San Salvador de Jujuy - C.P. YEAA4600<br>COPYRIGHT 2015 - Departamento Sistemas Informáticos |

Debe ingresar 3 datos:

- Usuario/CUIT
- Contraseña
- Identificador

Estos datos deben solicitarse por el Contribuyente en las oficinas de la Dirección Provincial de Rentas en la Casa Central sita en la Calle Lavalle 55 en San Salvador de Jujuy o en cualquiera de sus delegaciones/dependencias

http://www.rentasjujuy.gob.ar/informacion-institucional/delegaciones.

Debe ingresar el número de CUIT o Usuario y Contraseña que figuran en el formulario impreso que recibe en Rentas, además debe ingresar un "Identificador" que debe tener como mínimo 5 caracteres, la primera vez que ingresa el identificador, éste queda registrado y cada vez que ingrese debe colocar el mismo.

Luego de ingresar los tres datos solicitados, presione "Ingresar".

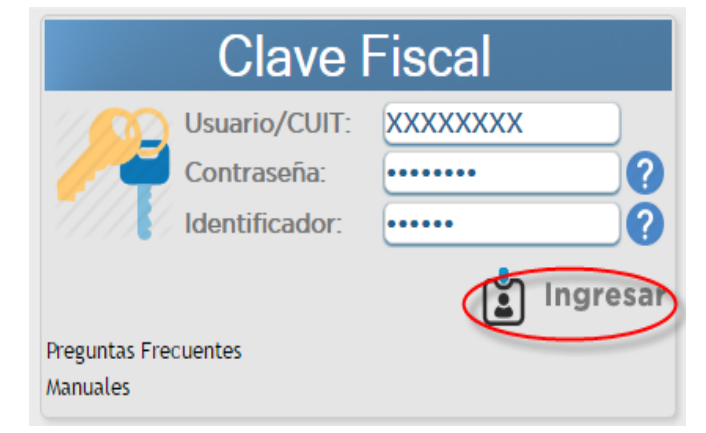

NOTA: La primera vez que ingresa al sistema de cédula fiscal, se le solicitará que cambie la contraseña provisoria por una nueva, para esto debe colocar la contraseña anterior que recibió en la Dirección Provincial de Rentas y colocar una nueva contraseña alfanumérica de al menos 5 caracteres. Luego presione "Confirmar".

| Cambio de Contraseña                                                                                                    |           |  |  |  |  |  |  |
|----------------------------------------------------------------------------------------------------|-----------|--|--|--|--|--|--|
| <ul> <li>Su contraseña ha caducado, debe cambiarla!</li> <li>No coinciden las Contraseñas nuevas<br/>ingresadas!</li> </ul> |           |  |  |  |  |  |  |
| Usuario:                                                                                                    | XXXXXXXX  |  |  |  |  |  |  |
| Contraseña Anterior:                                                                                                    | • • • • • |  |  |  |  |  |  |
| Contraseña NUEVA:                                                                                                    | •••••     |  |  |  |  |  |  |
| Repetir Contraseña NUEVA:                                                                                                   | •••••     |  |  |  |  |  |  |
| CONFIRMAR SALIR                                                                                                    |           |  |  |  |  |  |  |

Al confirmar verá las opciones que tiene disponible en su menú.

## 4. Opciones

## Solicitud de CERTIFICADO DE PAGO - INMOBILIARIO

Ingresar a la opción **CERTIFICADO DE PAGO** de INMOBILIARIO.

| INGRESOS<br>BRUTOS                       | Þ |                              |
|------------------------------------------|---|------------------------------|
| INMOBILIARIO                             | Þ | CERTIFICADO PAGO             |
| LIQUIDADOR<br>RECURSOS NO<br>TRIBUTARIOS | Þ | CONSULTA<br>CERTIFICADO PAGO |

Cargar el padrón correspondiente en los campos de padrón y buscar el tipo de trámite haciendo clic en la imagen de la lupa.

| CERTIFICACION DE PAGOS<br>Recuerde que para Tramitar el Certificado de Pago debe tener abonado todos los anticipos del año 2019 del impuesto Inmobiliario |                     |                  |                 |                          |  |  |  |  |
|----------------------------------------------------------------------------------------------------|---------------------|------------------|-----------------|--------------------------|--|--|--|--|
|                                                                                                    | Consultar<br>Padron | Validar<br>Tasas | Cargar<br>Datos | Gestionar<br>Certificado |  |  |  |  |
|                                                                                                    |                     | Ingreso          | de Datos        |                          |  |  |  |  |
| Tramite 2                                                                                                    |                     |                  |                 |                          |  |  |  |  |
|                                                                                                    |                     |                  |                 |                          |  |  |  |  |
| Verificar Deuda                                                                                                    |                     |                  |                 |                          |  |  |  |  |

Hacer clic en el nombre del tipo de trámite para seleccionarlo.

| Seleccio | n Tramite                                  |
|----------|--------------------------------------------|
| Filter   | S                                          |
| Codig    | jo 🚺                                       |
| Desci    | ripcion                                    |
| Lista    | de Selección                               |
| C        | odigo Descripcion                          |
| 1        | 1 CONSTITUCION DERECHO REALES SOBRE INMUEB |
| 1        | 2 MODIFICACION DERECHOS REALES S/INMUEBLES |
| 1        | 3 INSCRIPCION EN LOS REGISTROS PUBLICOS    |
| 1        | 6 MENSURA Y DIVISION DE PLANO              |
| 1        | 14 APROBACION DE PLANO - MUNICIPALIDAD     |
| 1        | 45 APROBACION DE PLANO                     |
| -        | Cancelar                                   |

Hacer clic en "Verificar Deuda" para verificar la deuda del trámite seleccionado.

| CERTIFICACION DE PAGOS<br>Recuerde que para Tramitar el Certificado de Pago | n debe tener t | abonado todo | los los anticipos del año 2019 del impuesto Inmobiliario |
|-----------------------------------------------------------------------------|----------------|--------------|----------------------------------------------------------|
| Consultar                                                                   | Validar        | Cargar       | Gestionar                                                |
| Padron                                                                      | Tasas          | Datos        | Certificado                                              |
|                                                                             | Ingreso        | de Datos     |                                                          |
| PadronA-1-21-0LetMoPNro.UF                                                  |                |              |                                                          |
| Tramite 1 Q < Presione sobre la lupa p                                      | ara buscar el  | Tipo de Tran | mite                                                     |
| Verificar Deuda                                                             |                |              |                                                          |

Si el padrón no registra deuda con el trámite seleccionado, se habilita el botón "Continuar" para continuar con la gestión del certificado de pago, sino debe verificar y regularizar la deuda para poder hacer la solicitud.

| CERTIFICACION DE P<br>Recuerde que para Tramitar el Certit                                            | AGOS<br>ficado de Pago                            | o debe tener a                       | abonado todo                      | dos los anticipos del año 2019 del impuesto Inmobiliario |
|----------------------------------------------------------------------------------------------------|---------------------------------------------------|--------------------------------------|-----------------------------------|----------------------------------------------------------|
|                                                                                                    | Consultar<br>Padron                               | Validar<br>Tasas                     | Cargar<br>Datos                   | Gestionar<br>Certificado                                 |
|                                                                                                    |                                                   | Ingreso                              | de Datos                          | 5                                                        |
| Padron Let MoP Nro.<br>• El Padron No Registra Deu<br>CONSTITUCIO<br>DERECHO<br>REALES SOBF<br>INMUEB | UF<br>UF<br>UF<br>UF<br>NN<br>NN<br>RE < Presione | <b>e el Boton</b><br>e sobre la lupe | <b>Continuar</b><br>a para buscal | r <b>&gt;</b><br>ar el Tipo de Tramite W                 |
| Verificar Deuda                                                                                       | Continu                                           | ar>                                  |                                   |                                                          |

Verá todas las tasas que posee si ya la generó previamente, de lo contrario hacer clic en el botón "Generar Tasa" para cargar el certificado de pago en la grilla de abajo.

| LIQUIDACION CERTIFICACION DE PAGOS                                                                                                    |                                                         |                                                  |                                       |                                                          |                                       |                     |     |
|----------------------------------------------------------------------------------------------------|---------------------------------------------------------|--------------------------------------------------|---------------------------------------|----------------------------------------------------------|---------------------------------------|---------------------|-----|
|                                                                                                    | Consultar<br>Padron                                     | Validar<br>Tasas<br>2                            | Cargar<br>Datos                       | Gestionar<br>Certificado                                 |                                       |                     |     |
| CUIT USUARIO PRUEBA                                                                                                    |                                                         |                                                  |                                       |                                                          |                                       |                     |     |
| Sr. Contribuyente la disponibilidad del Certificado d<br>si usted abona mediante la web con tarjeta de créd<br>de pago, la disponibilidad del certificado de pago se | de Pago, estara<br>dito/débito, el p<br>erá en aproxima | sujeta a la ac<br>bago se acred<br>adamente 48 l | reditación de<br>ita inmediata<br>hs. | el pago de la tasa retribut<br>amente, si usted opta por | tiva de servicio,<br>los otros medios | $\frown$            |     |
|                                                                                                    |                                                         |                                                  |                                       | Gestion de Tasas                                         | Tramite Unico                         | Generar Tasa        |     |
| Desde Fecha Liquidacion: 04/04/2019 🔀 Hasta F                                                                                                    | Fecha Liquidaci                                         | on: 04/04/2                                      | 2019 28                               | Todos V                                                  |                                       | Buscar              |     |
| Linea Anulada Liq. Nro Liq. Año Descrip. Sello                                                                                                    | s Fecha Pago                                            | Base Imponib                                     | le Importe                            | SELLADO Fecha Vencimi                                    | ento Fecha Instru                     | mento Reparticion P | ago |
|                                                                                                    |                                                         | Página                                           | :1 <b>de</b> 0                        |                                                          |                                       |                     |     |
|                                                                                                    | <-                                                      | - Volver                                         | Verifica Ta                           | sa                                                       |                                       |                     |     |

Hacer clic en el icono de "Pago" para continuar con la gestión del certificado de pago.

|                                                                                                    | LIQUIDACIO                                                                                             | N CERTIFICA                                                        | CION DE PAG                                                            | iOS                                                      |                                |
|----------------------------------------------------------------------------------------------------|----------------------------------------------------------------------------------------------------|--------------------------------------------------------------------|------------------------------------------------------------------------|----------------------------------------------------------|--------------------------------|
|                                                                                                    | Consultar<br>Padron                                                                                    | Validar Carga<br>Tasas Dato<br>2                                   | r Gestionar<br>s Certificado                                           |                                                          |                                |
| CUIT USUARIO P                                                                                                    | RUEBA                                                                                                  |                                                                    |                                                                        |                                                          |                                |
| Sr. Contribuyente la disponibilidad del<br>si usted abona mediante la web con ta<br>de pago, la disponibilidad del certifica | Certificado de Pago, estara suje<br>rjeta de crédito/débito, el pago<br>do de pago será en aproximadan | ta a la acreditación del<br>se acredita inmediatam<br>nente 48 hs. | pago de la tasa retribu<br>ente, si usted opta por<br>Gestion de Tasas | tiva de servicio,<br>los otros medios<br>• Tramite Unico | Generar Tasa                   |
| Desde Fecha Liquidacion: 04/04/20                                                                                            | 9 露 Hasta Fecha Liquidacion:                                                                           | 04/04/2019 🖀                                                       | Todos 🔻                                                                |                                                          | Buscar                         |
|                                                                                                    |                                                                                                    |                                                                    |                                                                        |                                                          |                                |
| Linea Liq. Nro Liq. Año Descrip. Se                                                                                          | ellos 🛛 Fecha Pago Base Impon                                                                          | ible Importe SELLADO                                               | Fecha Vencimiento F                                                    | echa Instrumento                                         | Reparticion Pago               |
| 1 4930 2019 CERTIFICAD                                                                                                    | D PAGO / / 00:00 6                                                                                     | 0,00 60,00                                                         | 04/04/2019 00:00                                                       | 04/04/2019 00:00                                         | DIRECCION PROVINCIAL DE RENNS  |
| 2 4934 2019 CERTIFICADO                                                                                                    | D PAGO / / 00:00 6                                                                                     | 0,00 60,00                                                         | 04/04/2019 00:00                                                       | 04/04/2019 00:00                                         | DIRECCION PROVINCIAL DE RENTAS |
|                                                                                                    |                                                                                                    | Página: 1 do                                                       | 1                                                                      |                                                          |                                |

Seleccionar el medio de pago que desea y hacer clic en el botón "Continuar"

| Elegir medio<br>de Pago                        | Generar<br>volante      | Confirmar<br>Pago   |     |
|------------------------------------------------|-------------------------|---------------------|-----|
| Medio                                          | de Pag                  | go                  |     |
| <ul> <li>Efectivo</li> <li>Interban</li> </ul> | king                    |                     |     |
| Onilne en 1                                    | n Tarjeta VISA<br>Cuota | A Débito y/o Crédit | o   |
| Cancelar                                       |                         | Contin              | uar |

Una vez impactado el pago de la tasa podrá emitir el Certificado de Pago. Dependiendo del medio de pago varía el tiempo de impacto del pago.

Los pagos en efectivo pueden abonarse en Caja de la Dirección Provincial de Rentas, con un impacto de pago inmediato, o bien en las bocas de cobro externas (Rapipago, Pago Fácil, Banco Santiago del Estero, Banco Macro, SICOM) con un impacto de 24 a 48hs.

Los pagos a través de Interbanking y Pago con Tarjeta VISA Débito y/o Crédito Online en 1 Cuota, tienen un impacto de hasta 30 minutos desde que realiza la operación.

| p_sellocpbis.aspx                                                                                                    | 1/1                                                         | ¢         | ± 👼    |
|----------------------------------------------------------------------------------------------------|-------------------------------------------------------------|-----------|--------|
|                                                                                                    |                                                             |           | Imprim |
|                                                                                                    | GOBIERNO DE LA PROVINCIA DE JUJUY                           | F-155     |        |
| CUIT: 20-0000000/1<br>CUIT: 20-0000000/1<br>Nombre: USUARIO PRUEBA<br>Repartición: 30-67148570/6<br>Importe Total a Pagar:60,00<br>Usuario autentificado por: D.P.R. (Clave Fiscal) | DIRECCION PROVINCIAL DE RENTAS                              |           |        |
|                                                                                                    | TASA                                                        |           |        |
|                                                                                                    | VOLANTE DE PAGO                                             |           |        |
| CUIT: 20-0000000/1                                                                                                    | № Liquidación: <b>2-01-314-4930/2019</b>                    |           |        |
| Nombre : USUARIO PRU                                                                                                    | EBA                                                         |           |        |
| Repartición : 30-6714857                                                                                                    | 0/6                                                         |           |        |
| Importe Total a Pagar: <b>60,(</b>                                                                                                    | 0 Fecha de Expiración: 04/04/2019                           |           | #      |
| Usuario autentificado por:                                                                                                    | D.P.R. (Clave Fiscal)                                       |           |        |
|                                                                                                    |                                                             |           | +      |
|                                                                                                    |                                                             |           |        |
| 04/04/19                                                                                                    | *20131400493020195000006000040419* CONT                     | RIBUYENTE |        |
| LA TRATA DE PERS                                                                                                    | ONAS ES ESCLAVITUD, SI SABES ALGO DENUNCIALO, LLAMA AL 145" |           |        |

1Ejemplo de Volante de Pago EFECTIVO

### Consulta de Certificado de Pago desde Servicios con Clave Fiscal

Ingresar a la opción CONSULTA CERTIFICADO PAGO de INMOBILIARIO

| INGRESOS BRUTOS            |                              |
|----------------------------|------------------------------|
| INMOBILIARIO               | CERTIFICADO PAGO             |
| VOLANTE DE<br>PAGO EN RUTA | CONSULTA<br>CERTIFICADO PAGO |
| SELLOS >                   |                              |

Hacer clic en icono "Formulario" para generar el certificado de pago.

| Trabajar con Certificados de Pagos |         |         |               |             |              |               |          |                 |                      |            |                        |
|------------------------------------|---------|---------|---------------|-------------|--------------|---------------|----------|-----------------|----------------------|------------|------------------------|
|                                    |         |         |               | Cons<br>Pad | utlar<br>ron | Valid<br>Tasa | ar<br>Is | Cargar<br>Datos | Gestion<br>Certifica | ado        |                        |
| USUAR                              | 810: XX | XXXXXX  | XXX           |             |              |               |          |                 |                      |            |                        |
|                                    | Año     | Nro.Sol | Fec.Solicitud | Letra       | MoP          | Padron        | Ph       | Razon Social    |                      | Cuit       | Volante Pgo Formulario |
|                                    | 2019    | XXX     | xx/xx/xxxx    | Х           | Х            | XXXXX         | XXX      |                 | XXXXX                | xxxxxxxxxx |                        |
|                                    |         |         |               |             |              |               | I        | 0               |                      |            |                        |

Se emite el certificado de pago.

| лл                                                                                                    | Ċ | Ŧ | ē                   |
|----------------------------------------------------------------------------------------------------|---|---|---------------------|
| Gobierno de la provincia de jujuy<br>MINISTERIO DE HACIENDA Y FINANZAS<br>DIRECCION PROVINCIAL DE RENTAS<br>IMPUESTO INMOBILIARIO<br>CERTIFICADO DE PAGO<br>(Artículo 168 Codigo Fiscal Ley 5791 y modificatorias                                                                                                    |   |   |                     |
| La Dirección Provincial de Rentas CERTIFICA, que el inmueble individualizado con el Padrón / Matricula N°         Lote       Manz       ubicado en Calle:         Puerta       Piso       Depto.       Oficina         Puerta       Piso       Depto.       Oficina         Localidad       SAN SALVADOR DE JUJUY       C.P. 4600       , tiene abonado hasta el anticipo 12 del año         Localidad es extendido para ser presentado ante:       Y para cumplir el siguiente trámite       MODIFICACION DERECHOS REALES S/INMUEBLES |   |   |                     |
| San Salvador de Jujuy 4 de abril del 2019<br>Uigencia: 01/05/2019<br>Nota: el presente certificado no reemplaza lo establecido en el inciso 7 del artículo 29 dek codidigo fisc<br>Declaro conocer y aceptar las disposiciones vigentes que rigen para la emisión del Certificado de Pago web (R<br>1576/2019) y que se ha confeccionado utilizando la aplicacion web disponible e <u>www.rentasjujuy.gob.ar</u>                                                                                                    |   |   | <ul> <li></li></ul> |

## Consulta de Certificado de Pago desde Servicios sin Clave Fiscal

Ingrese a <u>https://www.rentasjujuyonline.gob.ar/cedulavirtual/serviciosweb.aspx</u> Seleccionar "Consulta" de la opción "Certificado de Pago IMPUESTO INMOBILIARIO"

|   | Nuevo Nomenclador de Ingresos Brutos       |
|---|--------------------------------------------|
|   | Consultar Actividades                      |
|   | Consultar Mi Cambio de Actividades         |
|   | Consultas de Contribuyentes segun Impuesto |
|   | Ingresos Brutos - Locales                  |
|   | Convenio Multilateral                      |
|   | Certificados de No Retención y Percepción  |
|   | Constancia de Inscrinción segun Impuesto   |
|   |                                            |
|   | Ingresos Brutos - Locales                  |
|   | Convenio Multilateral                      |
|   | Consulta de Exenciones                     |
|   | Exenciones de Impuesto Inmobiliario        |
|   | Exenciones de Ingresos Brutos              |
|   | Consulta de Agentes                        |
|   | Padrón de Agentes                          |
|   | Padrón con alicuotas de ret/per RG1510/18  |
|   | Consulta de Tasas de Justicia              |
|   | Contactenos                                |
| 0 | Certificado de Pago IMPUESTO INMOBILIARIO  |
| ~ | Consulta                                   |
|   | Moratoria 2016 - Lev 5948                  |
|   | Impuesto Inmobiliario                      |
|   | Consulta Moratoria 2016                    |
|   | Calculos                                   |
|   | Calculadora                                |
|   | Boletin Oficial                            |
|   | Liquidación Tasa Retributiva               |
|   | Tasa de Justicia                           |
|   | Tasas de Justicia Inicial Sin Clave Fiscal |
|   |                                            |

Ingrese el Cuit del Solicitante del Certificado de Pago o bien, el Nro. Y Año de la Solicitud, o los tres datos, y presione en "Buscar"

| Consultas Certificados de Pagos |     |         |               |       |     |        |    |              |      |            |
|---------------------------------|-----|---------|---------------|-------|-----|--------|----|--------------|------|------------|
| Solicitante                     | Año | Nro.Sol | Buscar        |       |     |        |    |              |      |            |
| Solicitante                     | Año | Nro.Sol | Fec.Solicitud | Letra | MoP | Padron | Ph | Razon Social | Cuit | Formulario |

Hacer clic en icono "Formulario" para generar el certificado de pago.

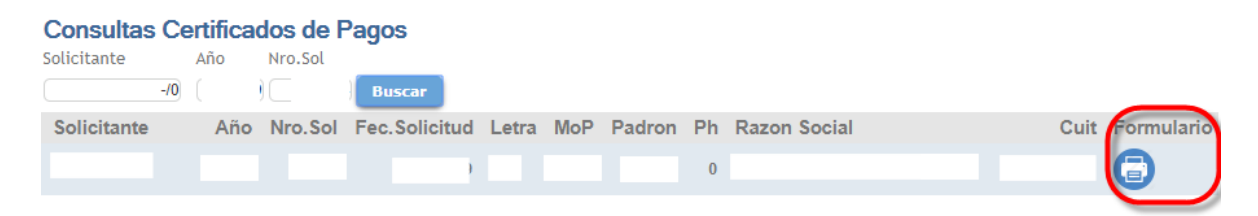

#### Se emite el certificado de pago.

|                                                                                                  | 1/1                                                                                                    |                                                                                                    | ¢ | Ŧ | ē |
|--------------------------------------------------------------------------------------------------|----------------------------------------------------------------------------------------------------|----------------------------------------------------------------------------------------------------|---|---|---|
| Gobierno de JUJUY<br>Unice, Razy Tabajo                                                          | GOBIERNO DE LA PROVINCIA DE JUJUY<br>MINISTERIO DE HACIENDA Y FINANZAS<br>DIRECCION PROVINCIAL DE RENTAS                                                           | RENTAS                                                                                                    |   |   |   |
| (Art                                                                                             | IMPUESTO INMOBILIARIO<br>CERTIFICADO DE PAGO<br>iculo 168 Codigo Fiscal Ley 5791 y modificatorias                                                                  | CPI-003/Web<br>N* Solicitud: V ·                                                                           |   |   |   |
| La Dirección Provincial de Rent<br>Puerta 0 Piso Deptr<br>Califad SAN SAL                        | as CERTIFICA, que el inmueble individualizado con<br>Lote Manz ubicado en Calle<br>D. Oficina , Barrio:<br>VADOR DE JUJUY C.P. 4600                                | el Padrón / Matricula N°<br>:<br>. tiene abonado hasta el                                                  |   |   |   |
| anticipo 12 del año 2019                                                                         | en concepto de Impuesto Inmobiliario, conforme a                                                                                                    | la Valuacion Vigente                                                                                       |   |   |   |
| Este certificado es extendido pa                                                                 | ara ser presentado ante:                                                                                                    |                                                                                                    |   |   |   |
| Y para cumplir el siguiente trán                                                                 | nite MODIFICACION DERECHOS REALES S/IN                                                                                                    | MUEBLES                                                                                                    |   |   |   |
|                                                                                                  | San Salvador de Jujuy                                                                                                    | 4 de abril del 2019                                                                                        |   |   | # |
| Nota: el presente certificado r<br>Declaro conocer y aceptar las<br>1576/2019) y que se ha confe | no reemplaza lo establecido en el inciso 7 del articu<br>disposiciones vigentes que rigen para la emision d<br>eccionado utilizando la aplicacion web disponible e | Vigencia: 01/05/2019<br>io 29 dek. codidigo fisc<br>I Certificado de Pago web (R<br>www.rentasjujuy.gob.ar |   |   | - |